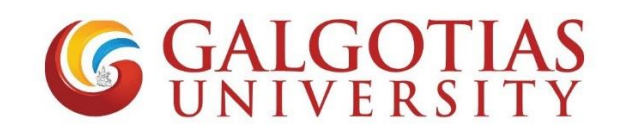

## SOP For Course Registrations on iCloud

**Step 1.** Login in your iCloud accounts with username and password.

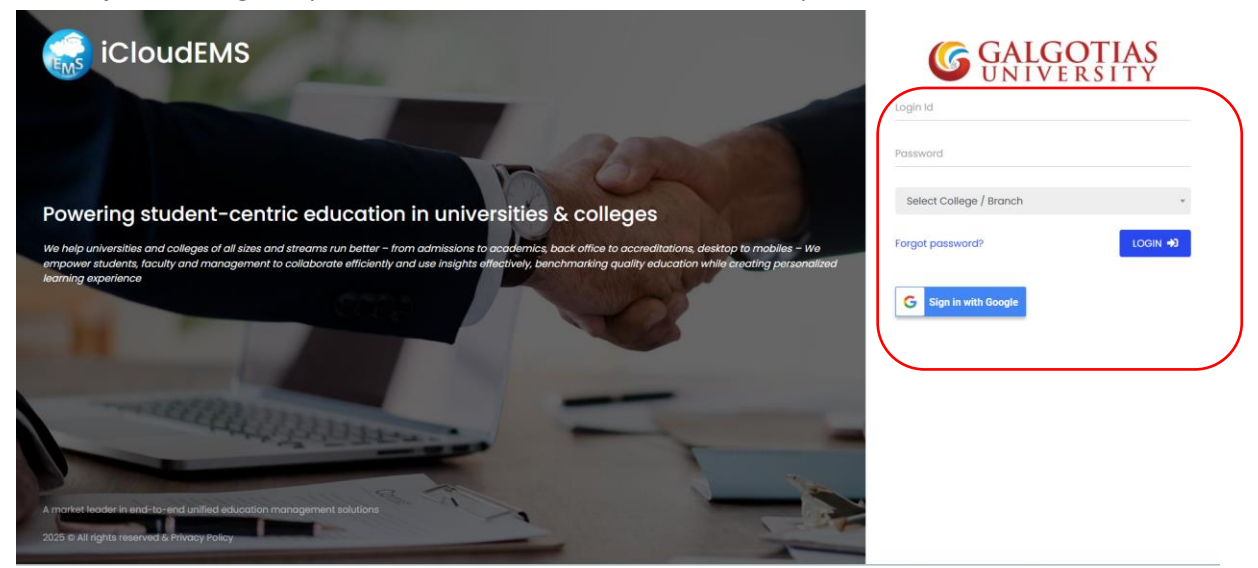

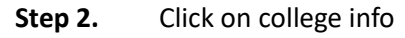

| ÷              |   | C 🙄 gu.icloudems.com/    | corecampus/student/student_in | dex.php   |                                   | <i>۹ &amp;</i> 4    | ncognito :       |
|----------------|---|--------------------------|-------------------------------|-----------|-----------------------------------|---------------------|------------------|
| <b>S</b>       | = | Menu ~                   | (                             | GALGOTI   | AS<br>TY<br>Science & Engineering | Back To Main        | C Tushar Saini 🕥 |
| 87<br>67<br>20 |   |                          | Alumni Connect                |           |                                   | College Info        | Courses          |
| 0<br>4         |   | Examination Seating Plan | Fee Undertaking               | Feedback  | Fees                              | Grievance Complaint |                  |
|                |   | Mentor Mentee            | My Report Card                | NEFT Form | Online Exam                       | Performances        | PHD              |
|                |   | Student Request Service  | Student Services              | Survey    | Time Table                        |                     |                  |

| Step 3. Click on F | Registration Tab                              |              |                    |
|--------------------|-----------------------------------------------|--------------|--------------------|
| GALG               | OTIAS                                         |              | 🗘 🛛 Tushar Saini 🌘 |
| • Schoo            | E KSIIY<br>of Computing Science & Engineering |              | Back To Main Login |
|                    |                                               |              | ^                  |
|                    |                                               |              |                    |
|                    |                                               |              |                    |
|                    | <u>e</u> 2<br>666                             |              |                    |
| Profile            | Structure                                     | Rooms        | Departments        |
| <u>in</u>          |                                               |              | Õ                  |
| Perfo.Grades       | Programme                                     | Registration | Calendar           |
| <b>R</b>           |                                               |              |                    |
| Certificates       |                                               |              |                    |
|                    |                                               |              |                    |
| Deviatoria         |                                               |              |                    |
| Registration       |                                               |              | ×                  |
| Exam Form Fillup   | Course Registration                           | Term         | Promotion          |
|                    | Clo                                           | ose          |                    |

Step 4. Click on Top white tab and click on "Apply" buttons for the courses you wants to register for the courses.

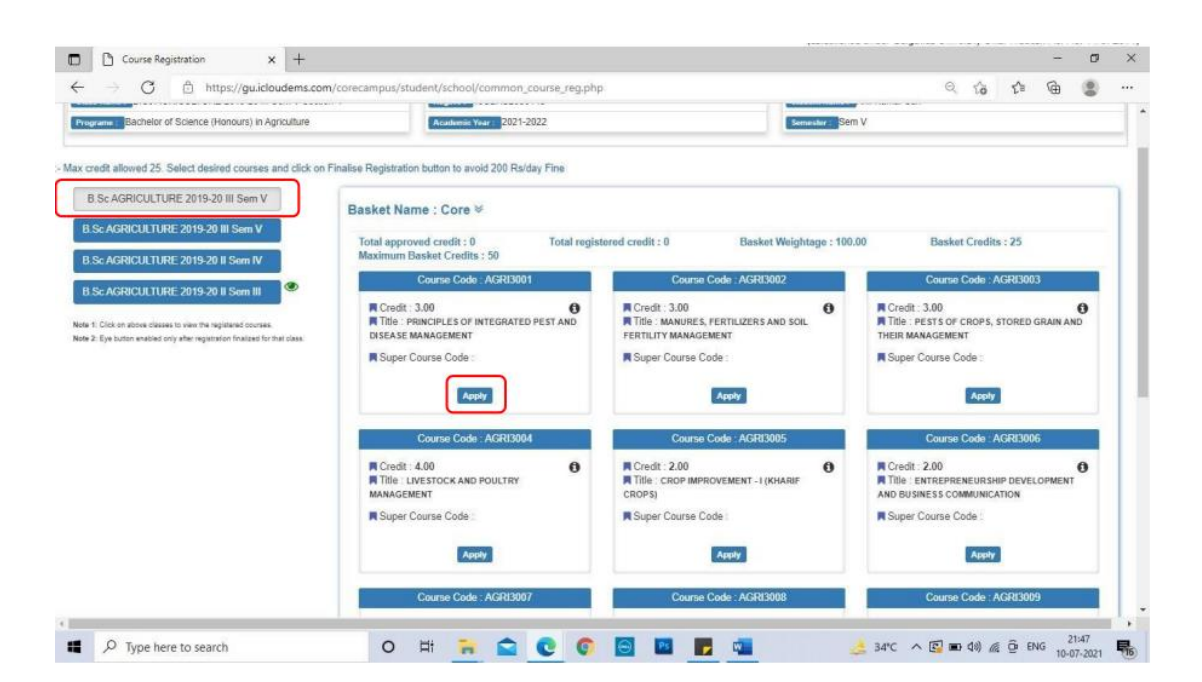

Step 5. Click on **"Yes Iam Sure button"** to add the course for registrations. Do it for all other courses/subjects you wants to register and meet the maximum credit limit required for registrations.

| ScAGRICULTURE 2019-20 II Som IV                                                                                                    | Maximum Isaskel Credits : 50                                             |                                                                                |                             |  |
|----------------------------------------------------------------------------------------------------|--------------------------------------------------------------------------|--------------------------------------------------------------------------------|-----------------------------|--|
|                                                                                                    | Course Code : AGRI3001                                                   | Course Code : AGRI3002                                                         | Course Code : AGRI3003      |  |
| <ul> <li>Citik in above classes to view the registered courses.</li> <li>Eye turben wrabled only after registration finalized for that class.</li> </ul> | Cradit 3.00  Title: PRINCIPLES OF INTEGRATED PEST AND DISEASE MANAGEMENT | Credit : 3.00<br>Title : MANURES, FERTILIZERS AND SOIL<br>FERTILITY MANAGEMENT | Cradit : 3.90               |  |
|                                                                                                    | Super Course Code :                                                      | R Super Course Code                                                            | Super Course Code :         |  |
|                                                                                                    | Regis                                                                    | Remove                                                                         | Registered & Pending Remove |  |
|                                                                                                    |                                                                          | HI3005                                                                         | Course Code : AGR/3006      |  |
|                                                                                                    | AGRI3009 - INTELLEC                                                      | TUAL PROPERTY                                                                  | AND BUSINESS COMMUNICATION  |  |
|                                                                                                    | BASKET NAME : CORE, ARE Y                                                | DU SURE TO REGISTER?                                                           | Registered & Pending Remove |  |
|                                                                                                    | No, cancel if                                                            | Yes, I am surel                                                                | Course Code : AGH3009       |  |
|                                                                                                    | TECHNOLOGY AND PRECISION FARMING                                         | (KHARIF CROPS)                                                                 |                             |  |
|                                                                                                    | Super Course Code                                                        | Super Course Code :                                                            | Super Course Code :         |  |
|                                                                                                    | Panistarad & Danding                                                     | Registered & Pending                                                           | Apply                       |  |

Step 6. Student to see the Maximum credit required for registrations and Its mandatory to click on **finalise registrations button**.

- a) If students unable to click on finalise button then their registration is not going to be completed.
- b) Late registration fine of Rs.200/day will be charged if students not going to complete the registration process on timelines of registrations shared by Registrar Office.
- c) Once student click on finalise button a green coloured eye button will appear and students have to download PDF as registrations completed.
- d) The course registrations will be approved by school program chairs.

| Note - Max credit allowed 25. Select desired ( | courses and click on Finalise Registration button | to avoid 200 Raiday P | Fine                 | k rogolada     |                     |           |
|------------------------------------------------|---------------------------------------------------|-----------------------|----------------------|----------------|---------------------|-----------|
| 2                                              | Basked Name : C ore >                             |                       |                      |                |                     |           |
|                                                |                                                   |                       |                      |                |                     |           |
|                                                | Reg No.: 1938943                                  | \$2080148             |                      | Student Name : | ne Kumar san        |           |
|                                                | R Credl 1 . 3.00                                  | 0                     | Credit. 3.00         | +S             | R Credit. 3.00      |           |
|                                                | g Super Course Code                               |                       | Super Course Code    |                | G Super Course Code |           |
|                                                | Registered & Pending                              | Personal .            | Registered & Pending | Remove.        | Registerea &        | s <u></u> |
|                                                | R CredI1 .4.00                                    | 0                     | Credit : 2.00        | +S             | R Credit. 2.00      |           |
|                                                |                                                   |                       |                      |                |                     |           |

## **NOTIFICATION**

It is hereby informed that the registration process for Even Semester 2024-25 will start from 15.02.2025. The complete schedule for the registration process is as follows:

| Activity Details                                                 | Regular Semester | Summer Somester |
|------------------------------------------------------------------|------------------|-----------------|
| Start date of Registration for 2,4,6,8 & 10 semester             | 15.02.2025       | 01.03.2025      |
| Last date of Registration for 2,4,6,8 & 10 semester without fine | 22.02.2025       | 10.03 2025      |
| Last Date of Registration with fine                              | 28.02.2025       | 10:03:2023      |

**Important Notes:** 

- 1. All pending dues must be cleared before proceeding with online registration.
- 2. No registration will be permitted after the due date mentioned in the schedule.
- 3. Attendance Requirement:
  - 100% attendance is mandatory to appear in the Mid-Term Examination (MTE) and End-Term Examination (ETE).
  - A minimum of 75% attendance may be considered only with valid proof of medical or other emergencies.
- 4. Students failing to maintain the minimum course-wise 75% attendance will not be allowed to appear for both MTE & ETE Examinations.
- 5. Students are advised to regularly visit the university website for updates and official notifications.
- 6. All students must adhere strictly to the official notifications regarding attendance. Avoid misinformation and rumours.
- 7. Attendance will be calculated from the date of commencement of classes.
- 8. Students are advised to update their Aadhar details to verify their Academic Bank of Credits (ABC) ID.

For any further queries, students may contact the university administration.

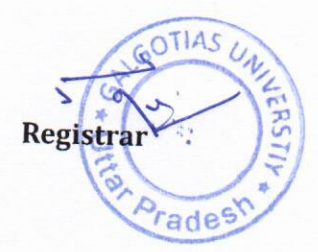